# EZ-Talk聯絡人功能優化

2015-05-28 v1.0.4 1.輸入別名遇到空白字元的處理 p.4 2.手機聯絡人顯示名稱問題 p.6 3.補充編輯群組時,成員頭像不可點的說明 p.8

2015-05-28 v1.0.3 1.補上聯絡人空資料的畫面與訊息p.13 p.14 2.補充說明手機聯絡人有兩支手機,一支有註冊EZ-talk一支沒有的案例 p.6 3.補充聯絡人排序方法 p.1

2015-05-07 v1.0.2

1.非好友補上封鎖按鈕

2015-05-07 v1.0.1 1.手機聯絡人有多支手機的邀請流程 2.多人邀請的聯絡人列表加上電話顯示

2015-05-06 v1.0.0 1.邀請手機聯絡人流程調整 2.手機聯絡人詳細頁面調整 3.多選刪除和封鎖 4.新增別名功能

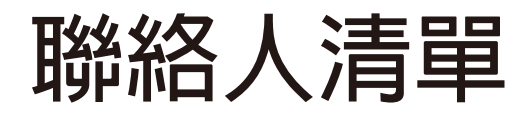

聯絡人列表分成4種類別,依序為: (1)新朋友 (2) 群組 (3) EZ-Talk朋友 (4) 手機聯絡人。 每個種類的排序方式都採用自然排序法。

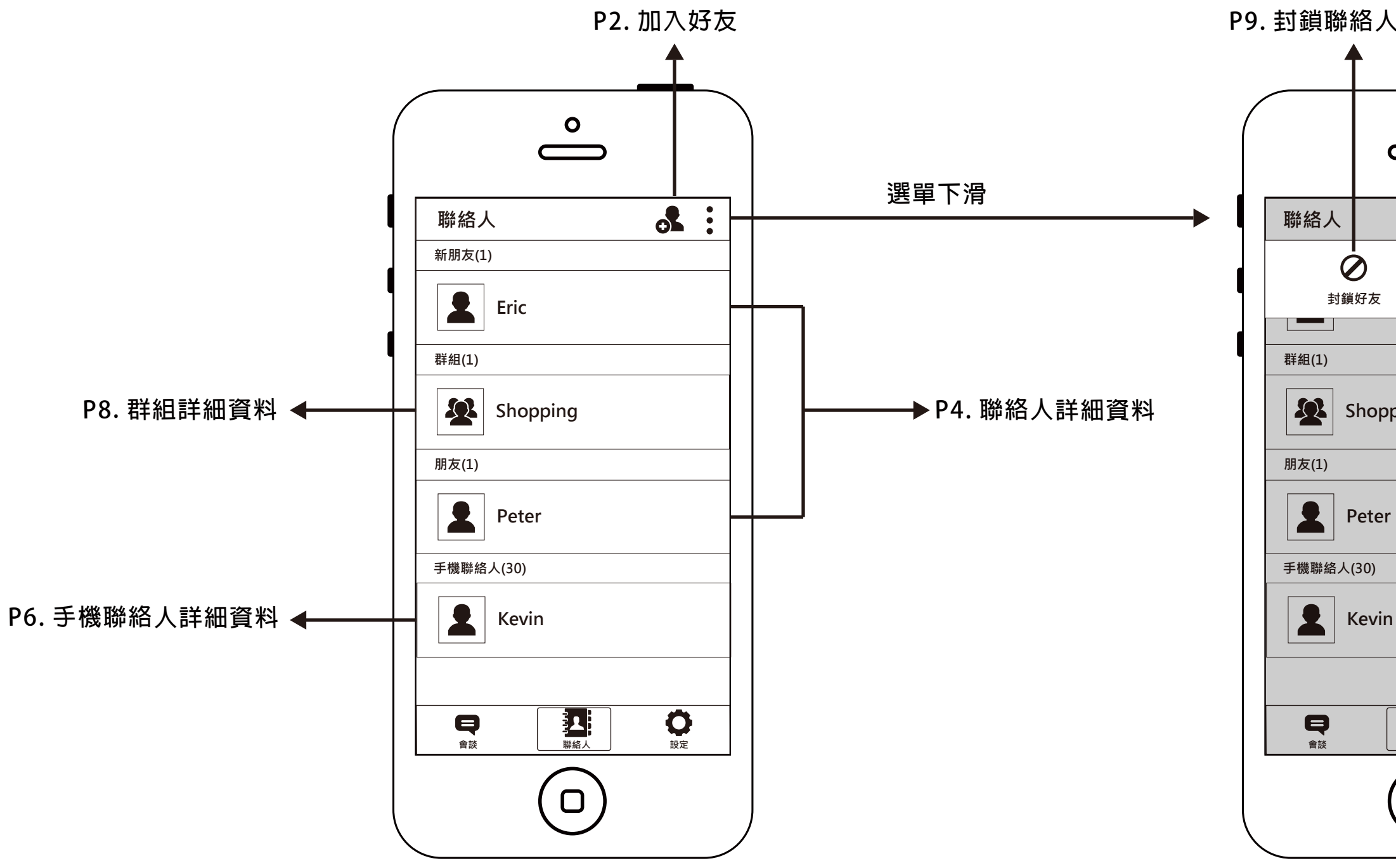

| 人 P10.                     | 刪除聯絡人          |
|----------------------------|----------------|
|                            |                |
| $\overset{\circ}{\square}$ |                |
|                            |                |
|                            |                |
| <mark>ر</mark><br>سالا     | <b>分</b><br>好友 |
|                            |                |
| oping                      |                |
|                            |                |
| r                          |                |
|                            |                |
| n                          |                |
|                            |                |
| 聯絡人                        | 設定             |
|                            |                |
|                            |                |

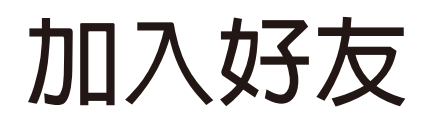

封鎖後,詳細資料畫面同P5

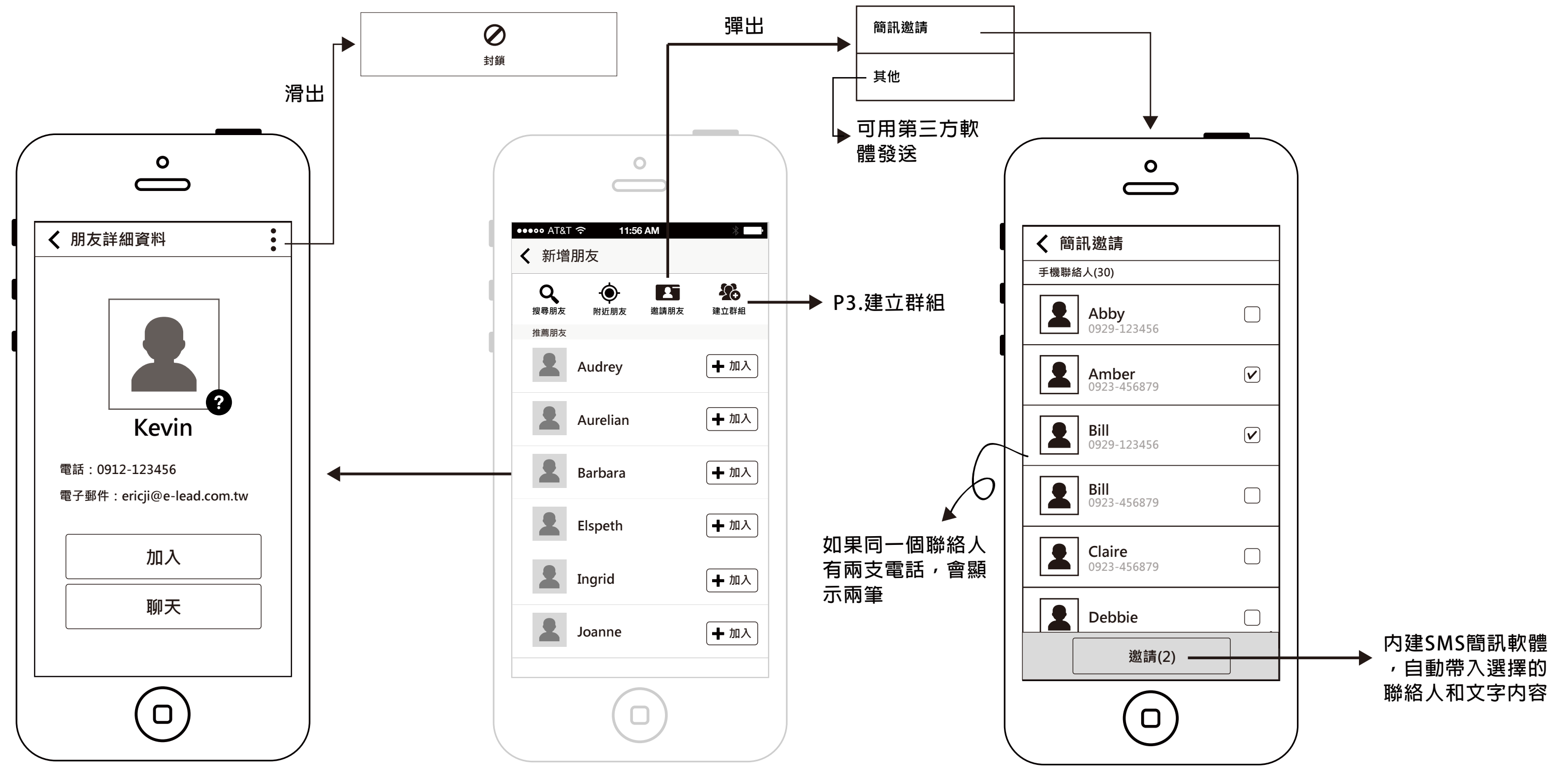

按下加入後,跳出「000已加為朋友」 的提示條;按下聊天直接開啟新的聊天室 只列出手機聯絡人,勾選後下方按鈕 顯示勾選數量

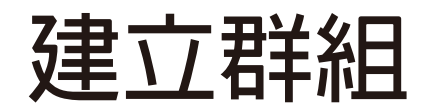

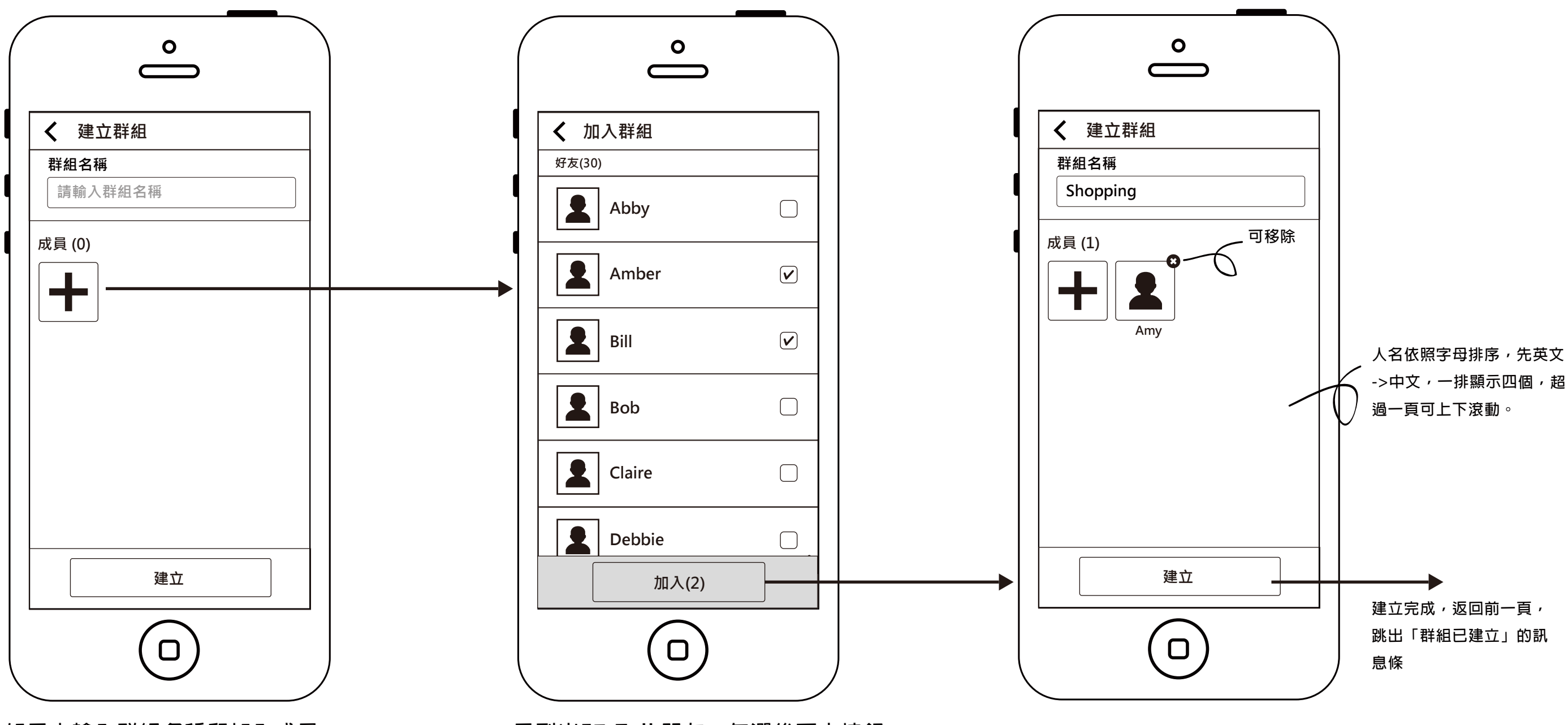

如果未輸入群組名稱和加入成員, 按下建立按鈕後,會跳出「請輸入 群組名稱」和「請加入群組成員」 的訊息條,先判斷名稱再判斷成員。 只列出EZ-Talk朋友,勾選後下方按鈕 顯示勾選數量,如未選擇,加入按鈕 Disable狀態

#### EZ-Talk 聯絡人詳細資料

輸入朋友別名,輸入框未輸入時, Hint為 對方建立的暱稱。

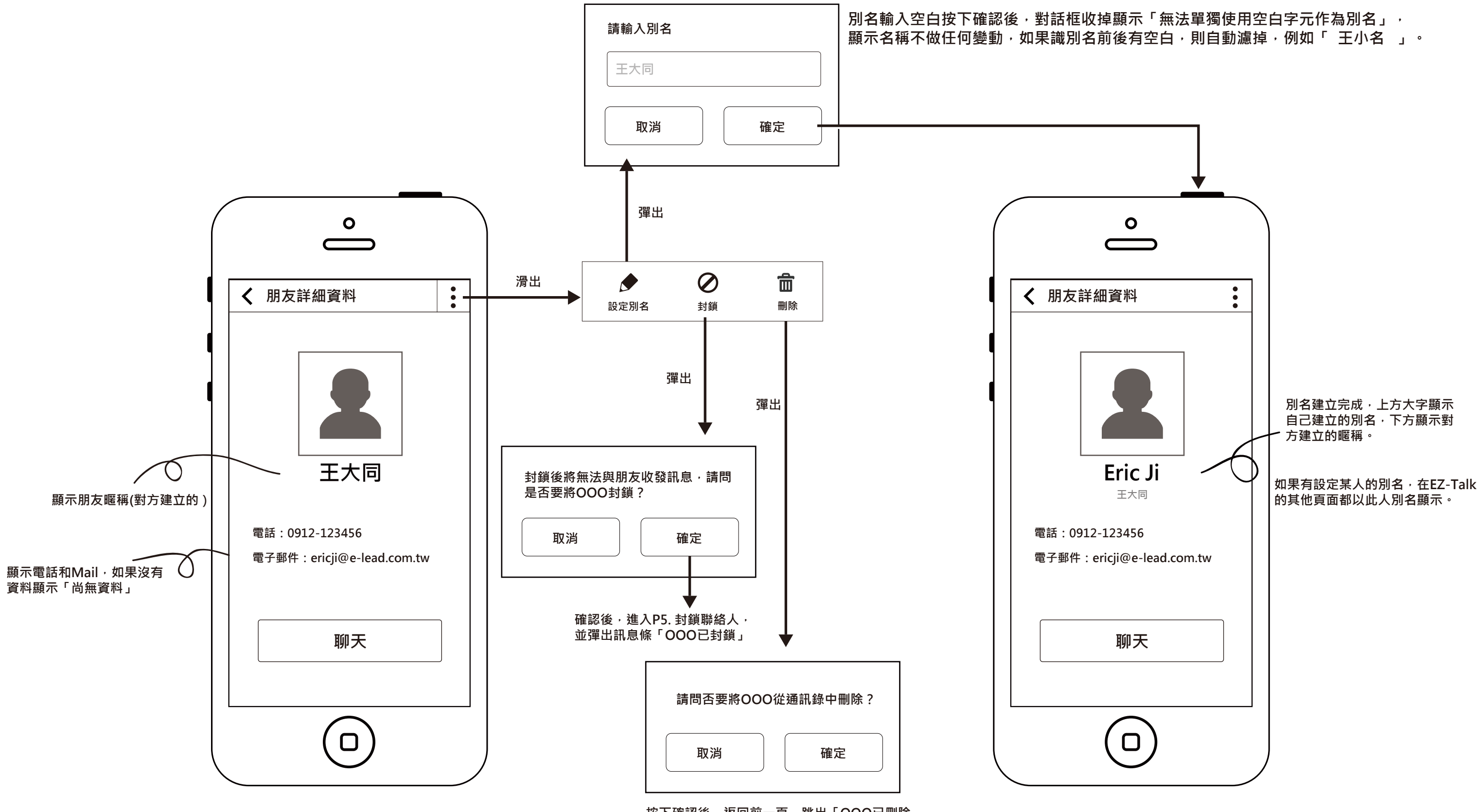

按下確認後,返回前一頁,跳出「OOO已刪除」 的訊息條。

### EZ-Talk 聯絡人解除封鎖

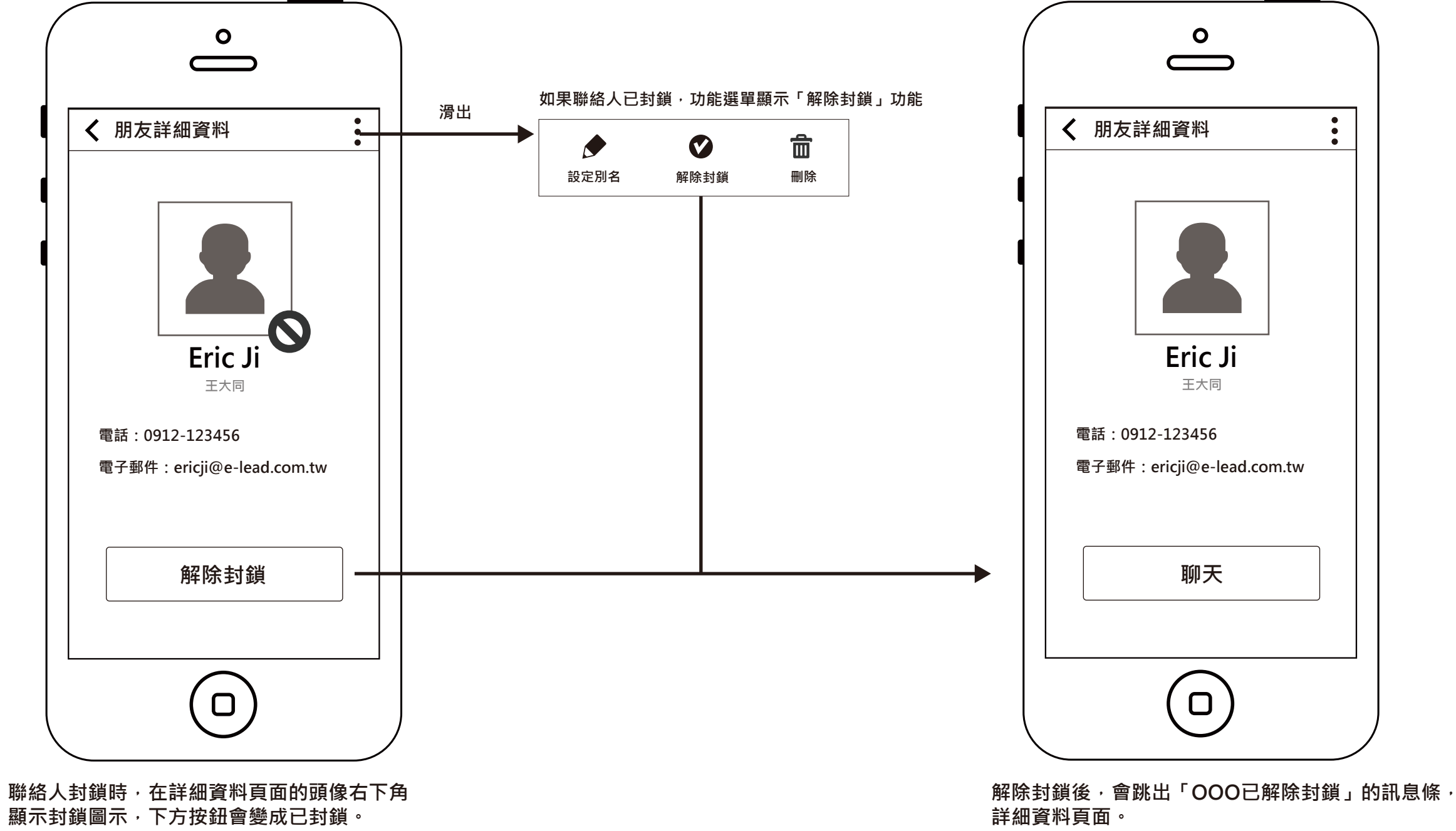

手機聯絡人詳細資料

手機聯絡人在Android中,如果沒有名稱時,就顯示第一支電話號碼當名稱; iOS 先判斷有沒有姓名->公司名->電話

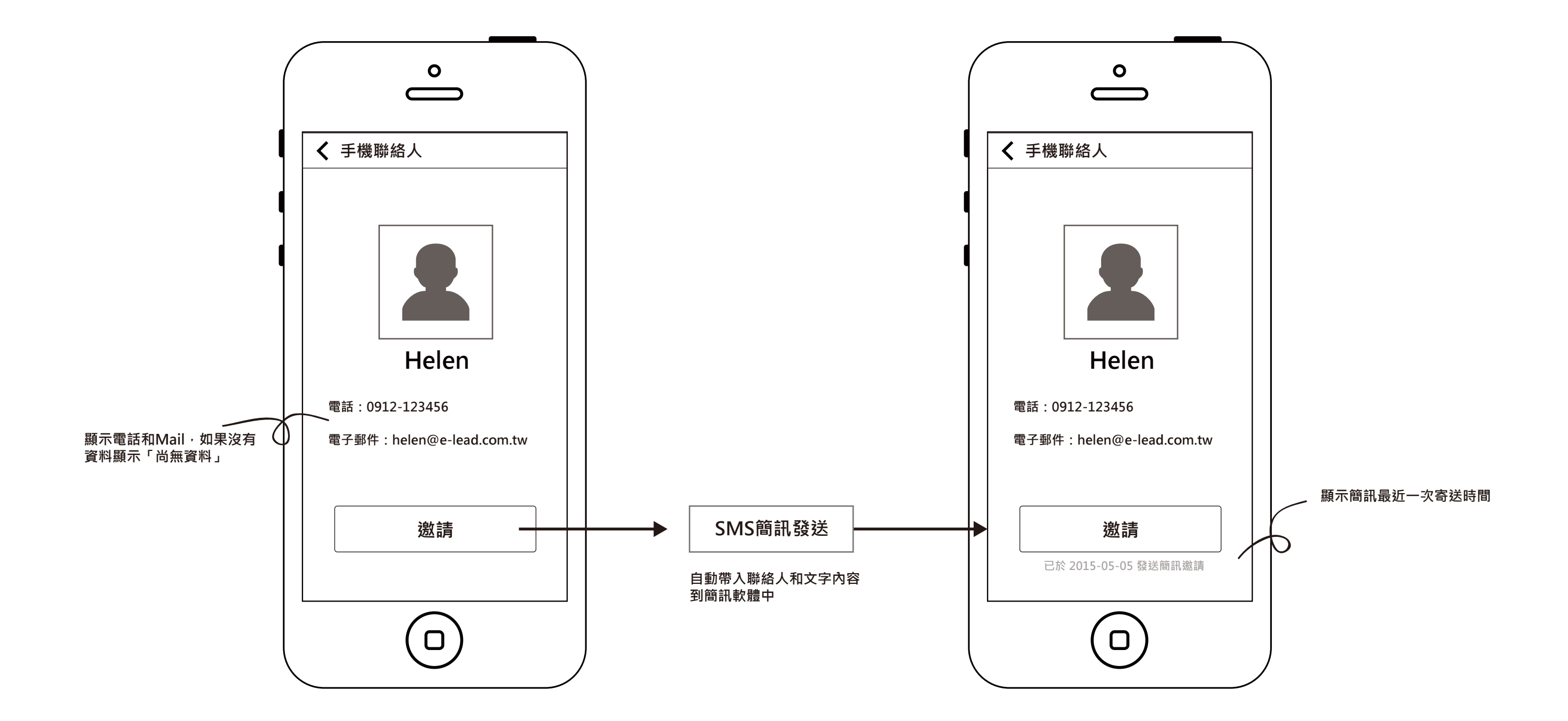

特殊案例說明:

假設Eric手機聯絡簿有個聯絡人叫Ray,他有兩支電話0912和0958開頭的,其中0912開頭的已經註冊過EZ-Talk, 此時Eric下載安裝的EZ-Talk並同步聯絡人,這時EZ-Talk通訊錄中會把0912電話放在EZ-Talk朋友,0958電話放在手機聯絡人區塊。

#### 手機聯絡人詳細資料(多電話)

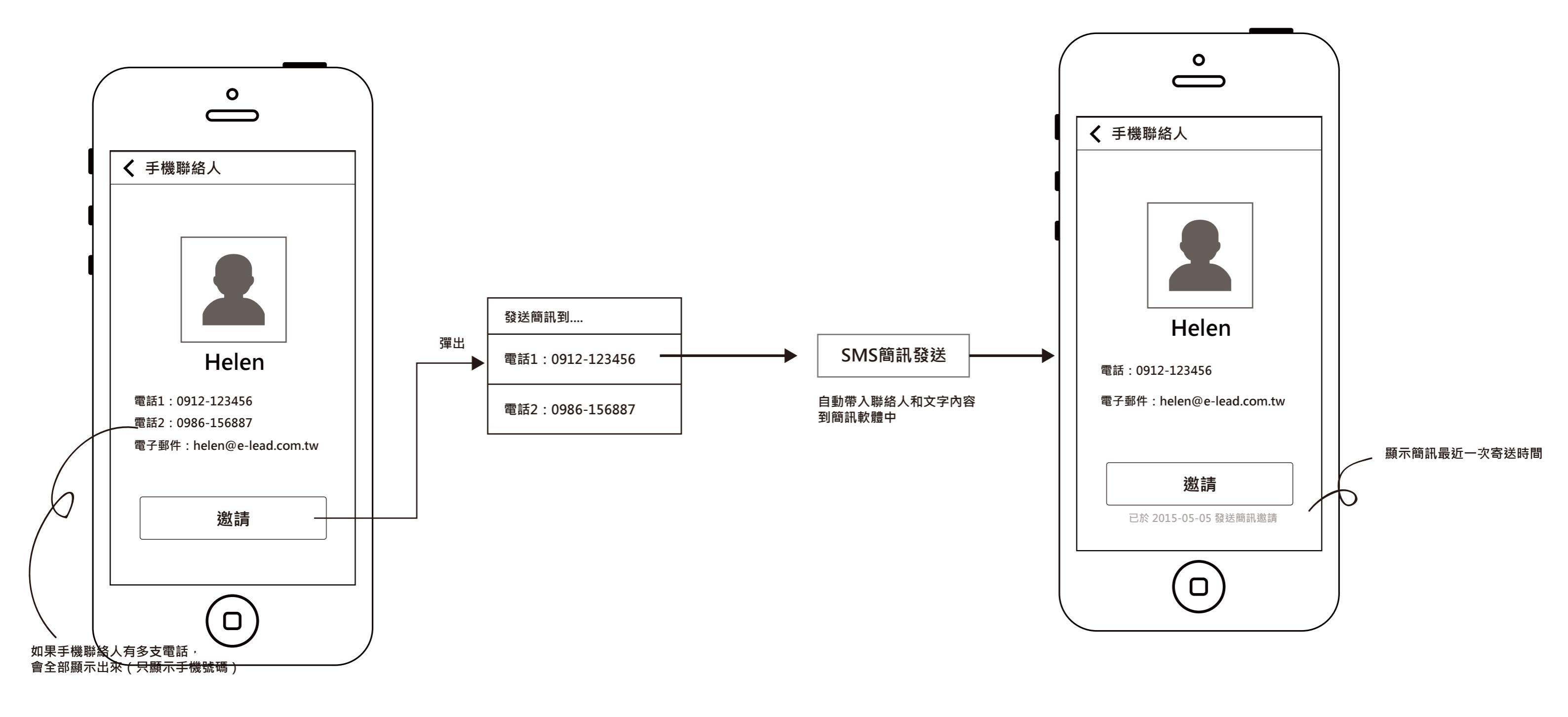

#### 群組詳細資料

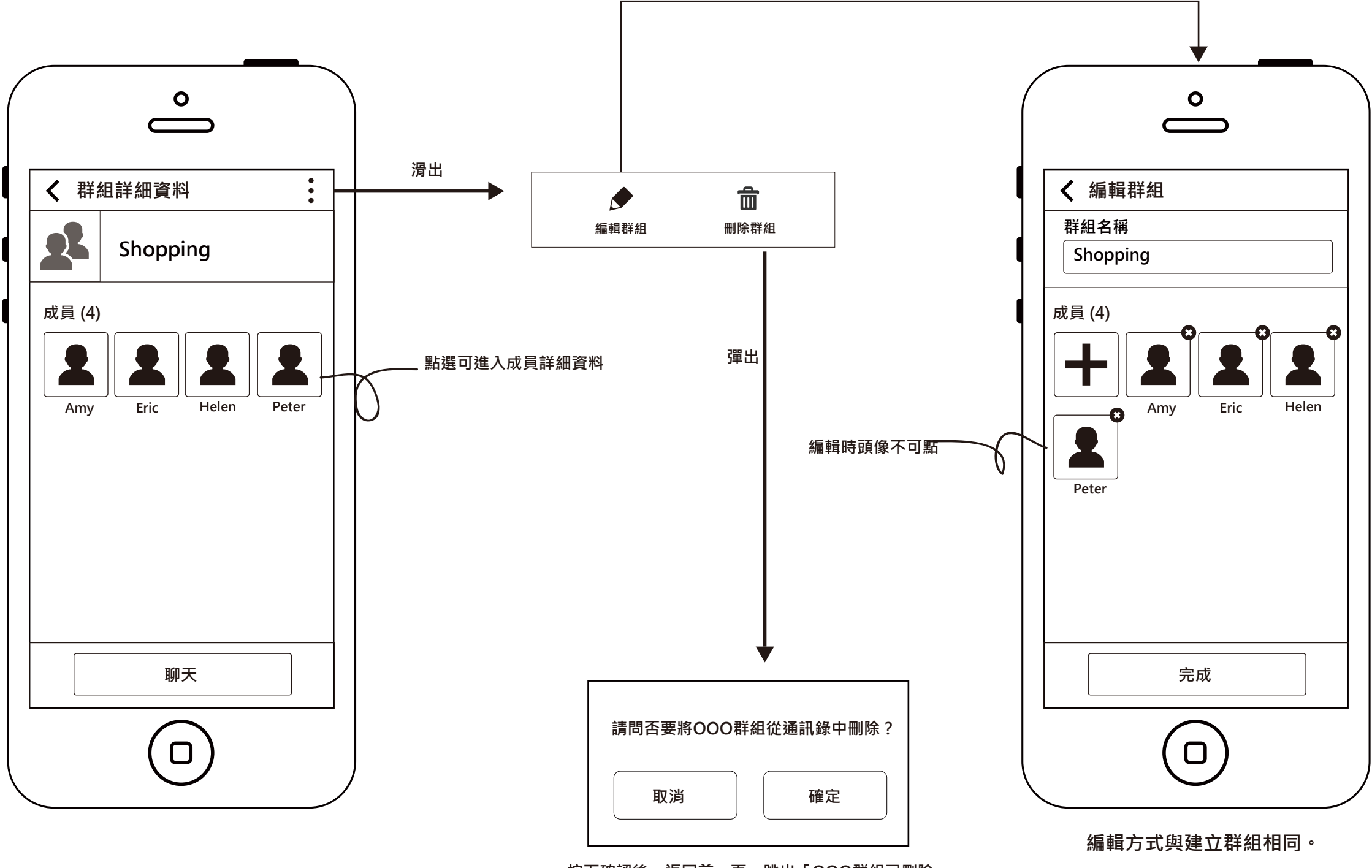

按下確認後,返回前一頁,跳出「OOO群組已刪除」 的訊息條<sup>。</sup>

#### 封鎖多個聯絡人

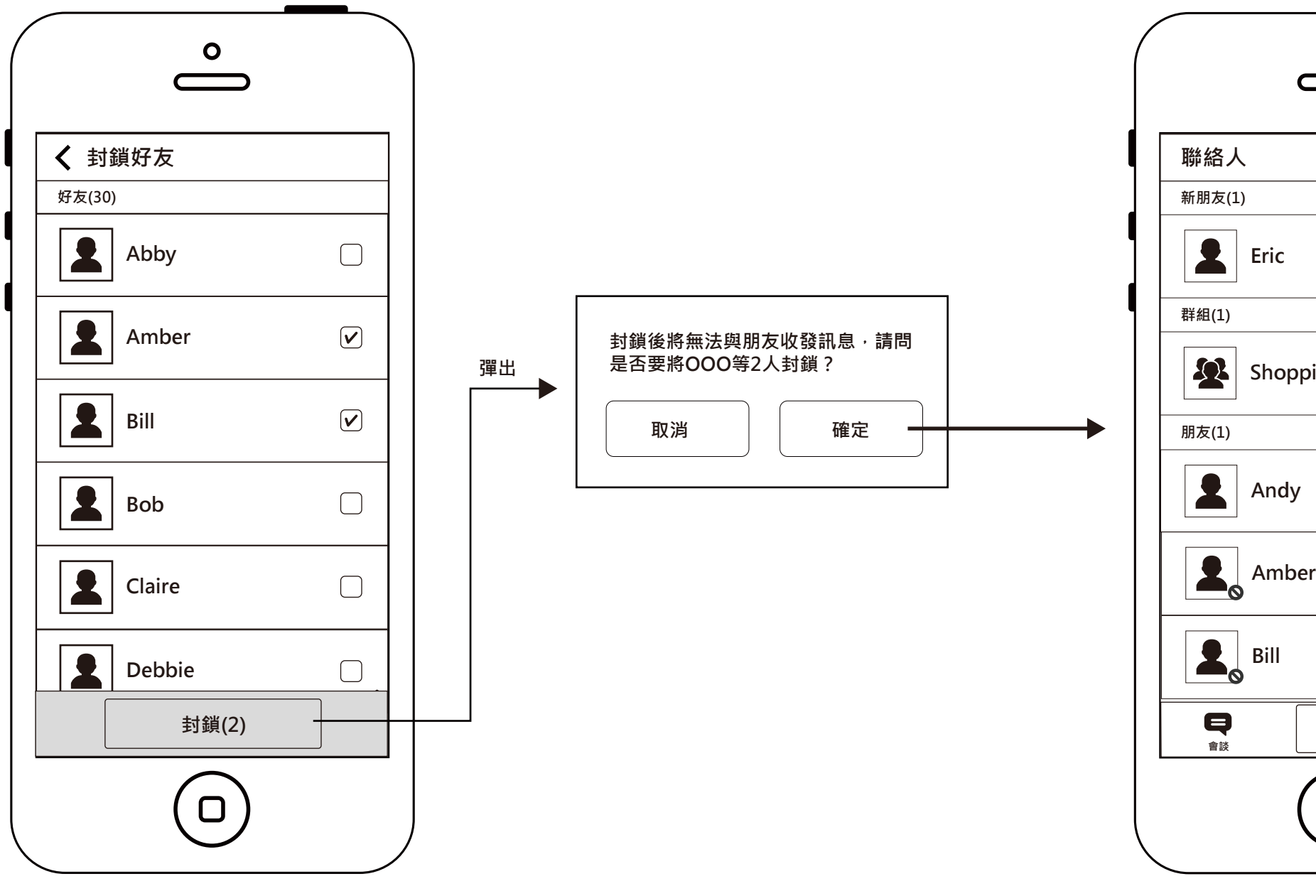

只列出EZ-Talk聯絡人,勾選後下方按鈕 顯示勾選數量

封鎖圖示。

| 0          |          |
|------------|----------|
|            |          |
|            | <b>.</b> |
|            |          |
|            |          |
|            |          |
| ing        |          |
|            |          |
|            |          |
|            |          |
| r          |          |
|            |          |
|            |          |
| 1          | Ö        |
| 聯絡人        | 設定       |
|            |          |
| $\bigcirc$ |          |

封鎖後彈出「000等2人已封鎖」的訊息條, 在聯絡人列表上的頭像右下角也會顯示

刪除多個聯絡人

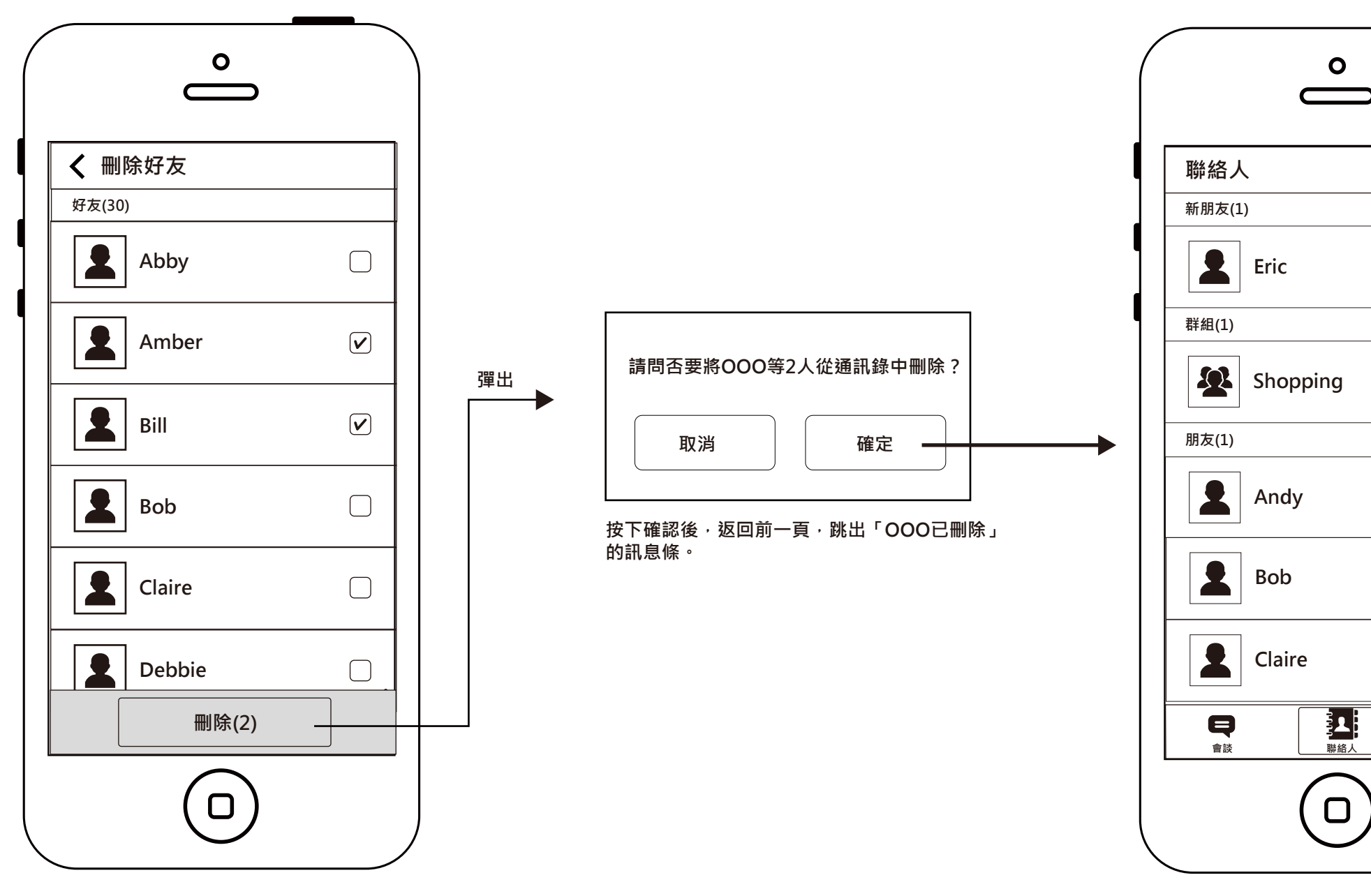

只列出EZ-Talk聯絡人,勾選後下方按鈕 顯示勾選數量

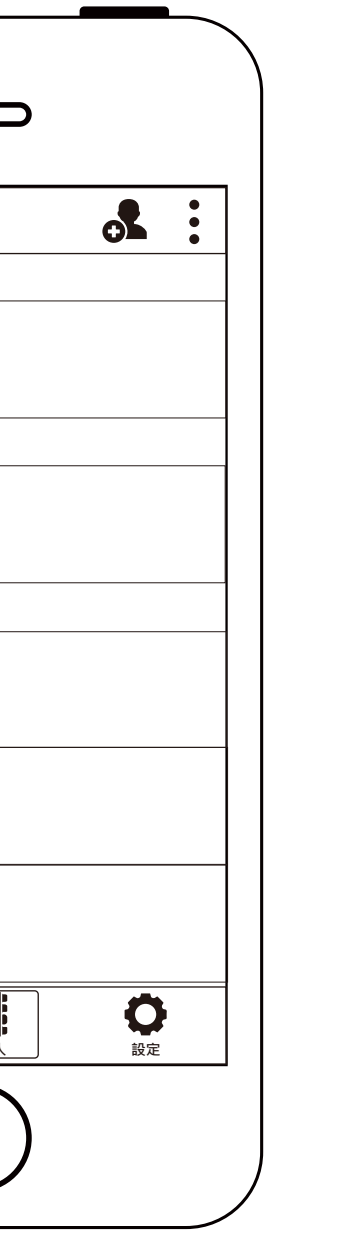

封鎖後彈出「000等2人已刪除」的訊息條。

#### 刪除聊天記錄

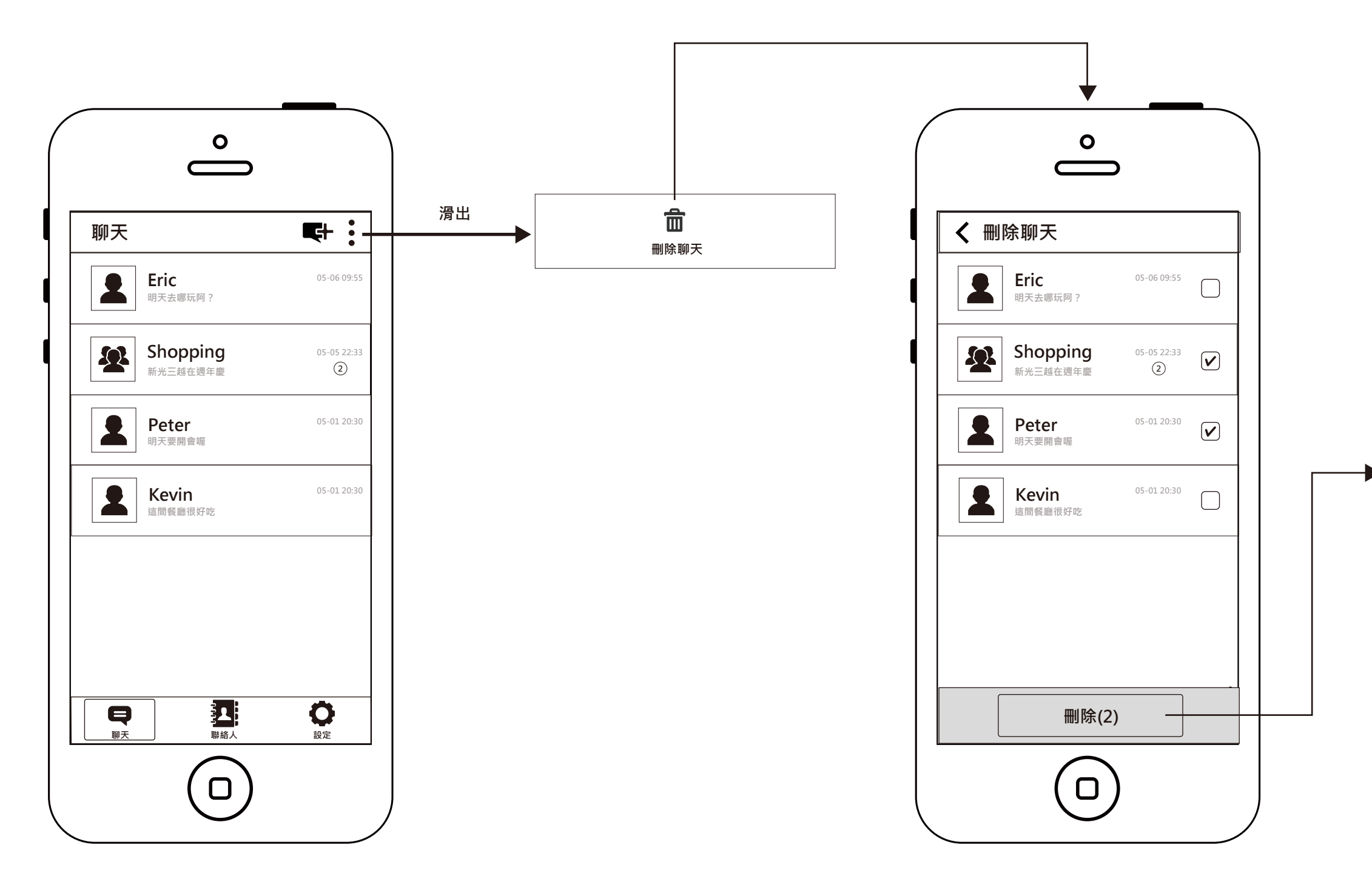

#### ▼ 刪除後,返回聊天列表, 彈出「聊天記錄已刪除」的訊息條。

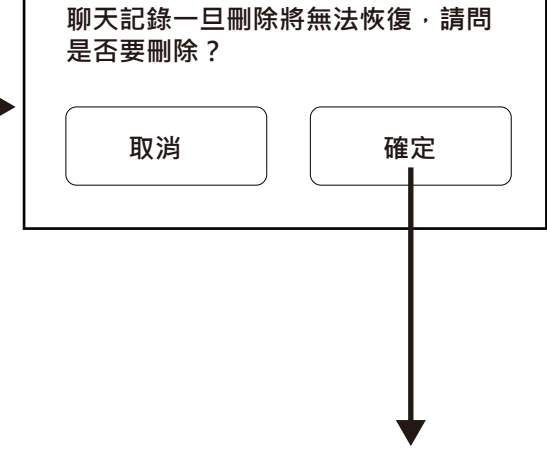

#### iOS介面和選單形式

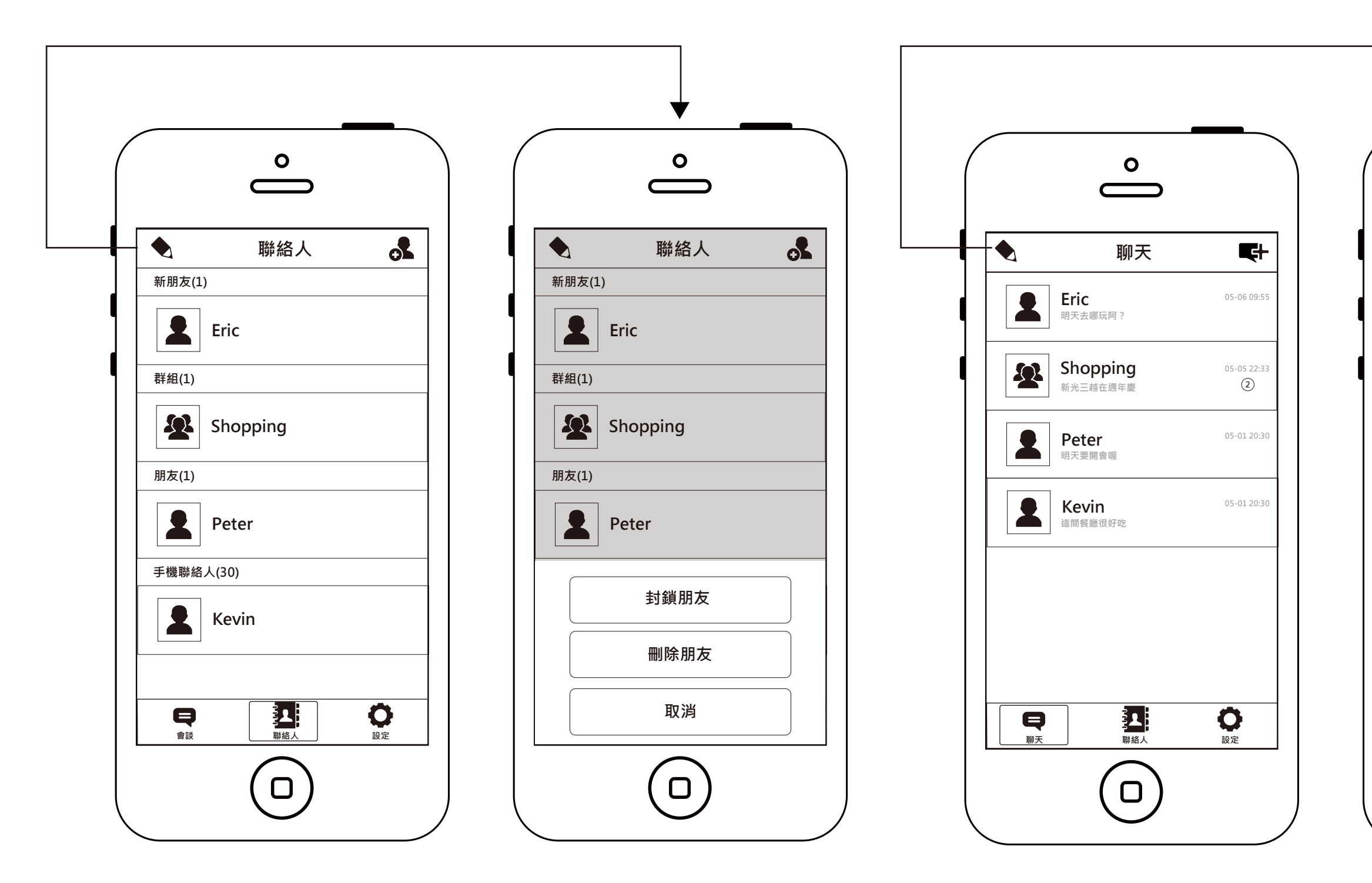

| •                                 |             |
|-----------------------------------|-------------|
| $\overset{\mathbf{o}}{\bigsqcup}$ |             |
| 聊天                                | <b>F</b>    |
| <b>Eric</b><br>明天去哪玩阿?            | 05-06 09:55 |
| Shopping<br>新光三越在週年慶              | 05-05 22:33 |
| Peter<br><sub>明天要開會喔</sub>        | 05-01 20:30 |
| Kevin<br>這間餐廳很好吃                  | 05-01 20:30 |
|                                   |             |
| 刪除聊天                              |             |
| 取消                                |             |
|                                   |             |

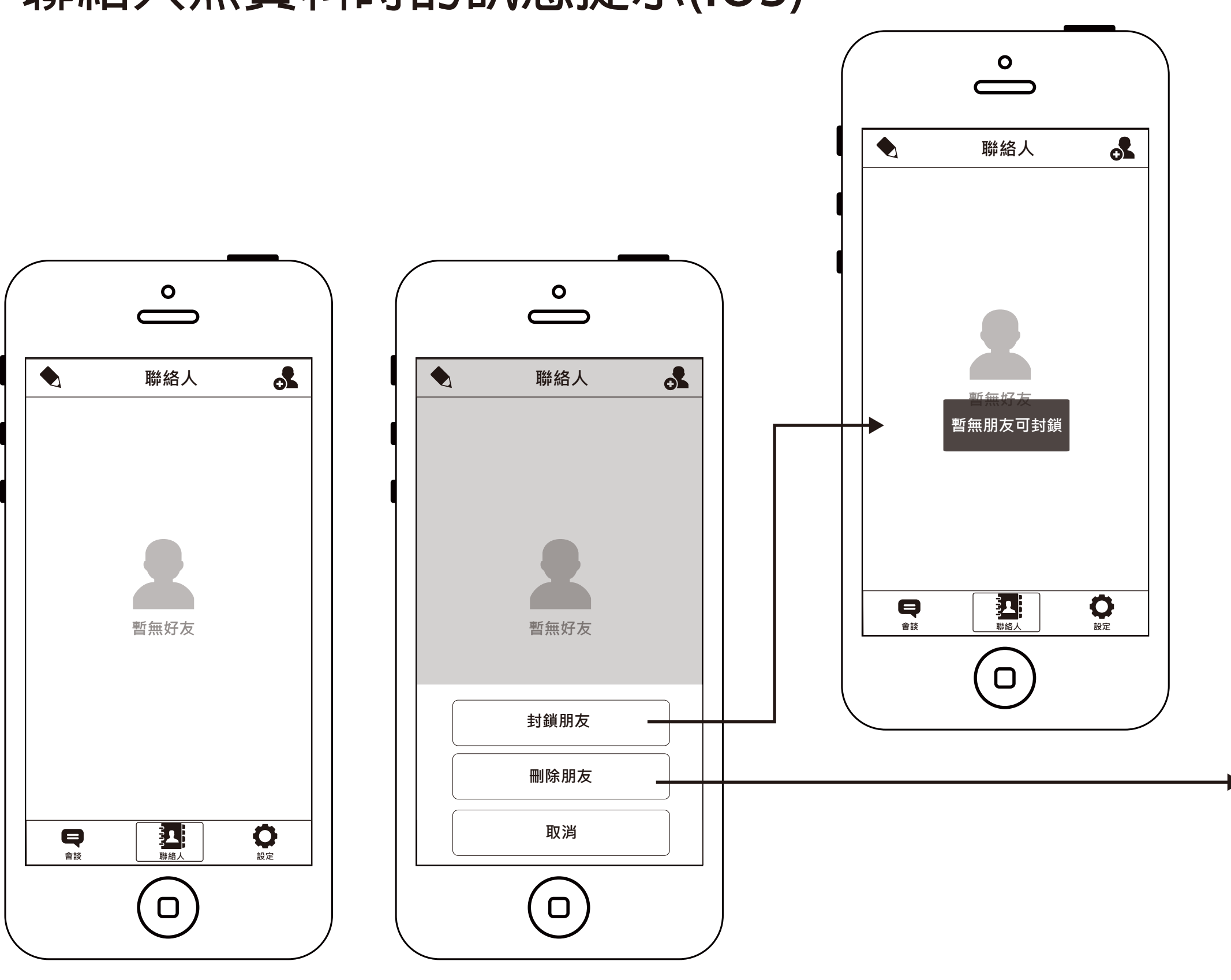

#### 聯絡人無資料時的訊息提示(iOS)

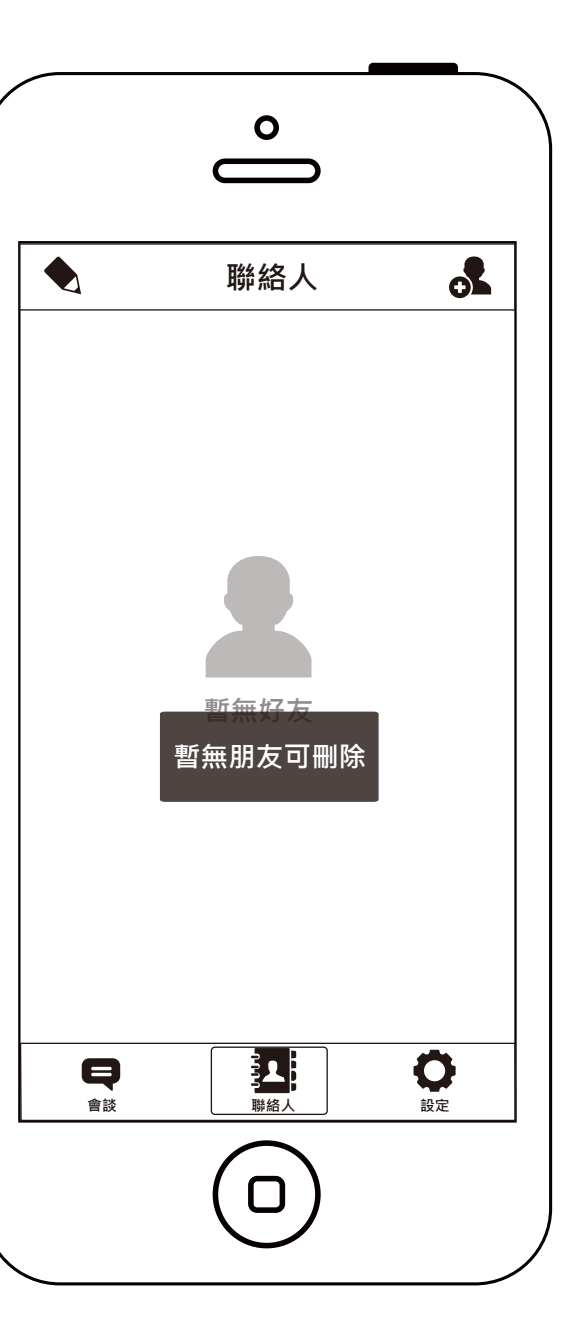

13/14

## 聯絡人無資料時的訊息提示(Android)

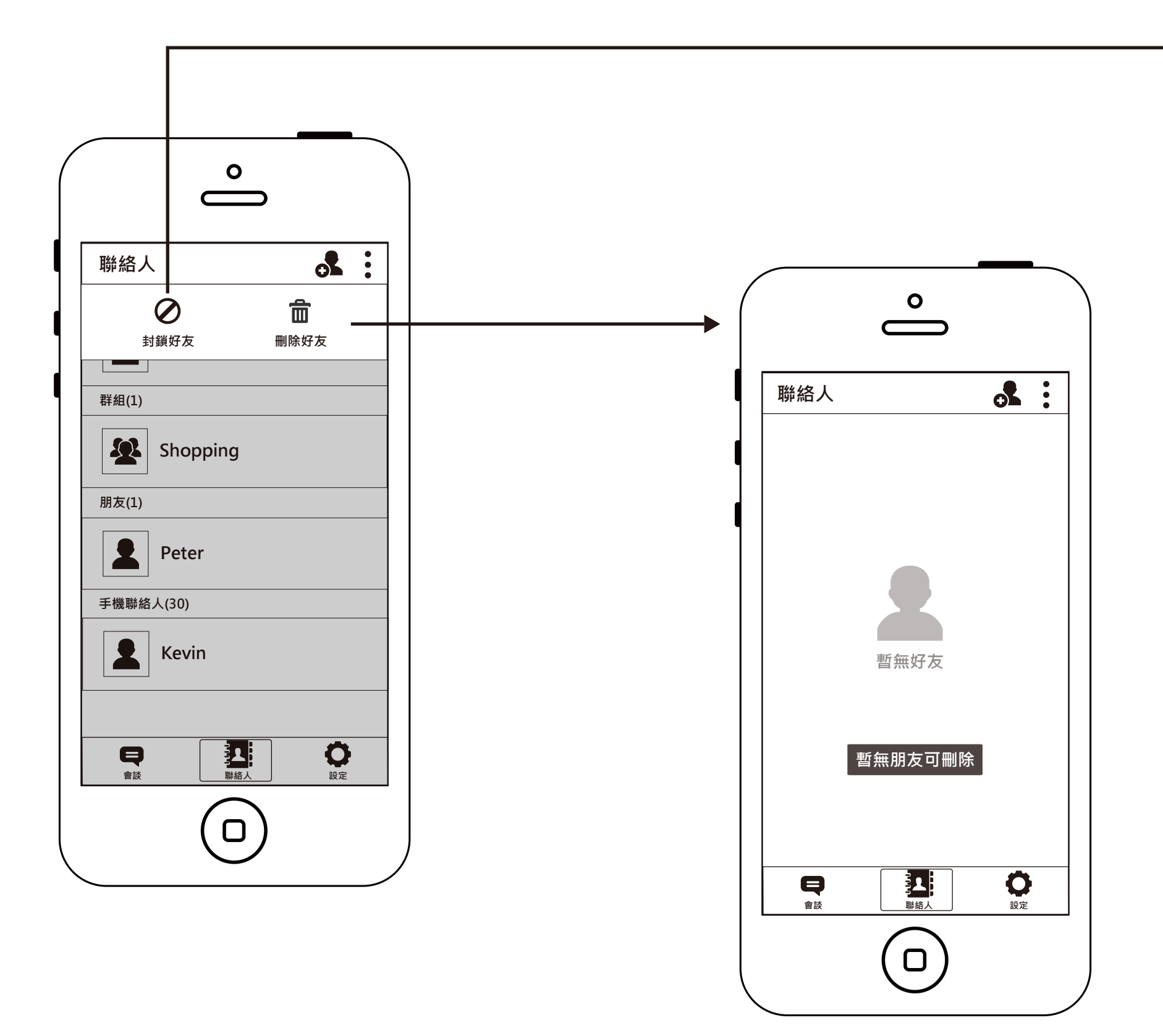

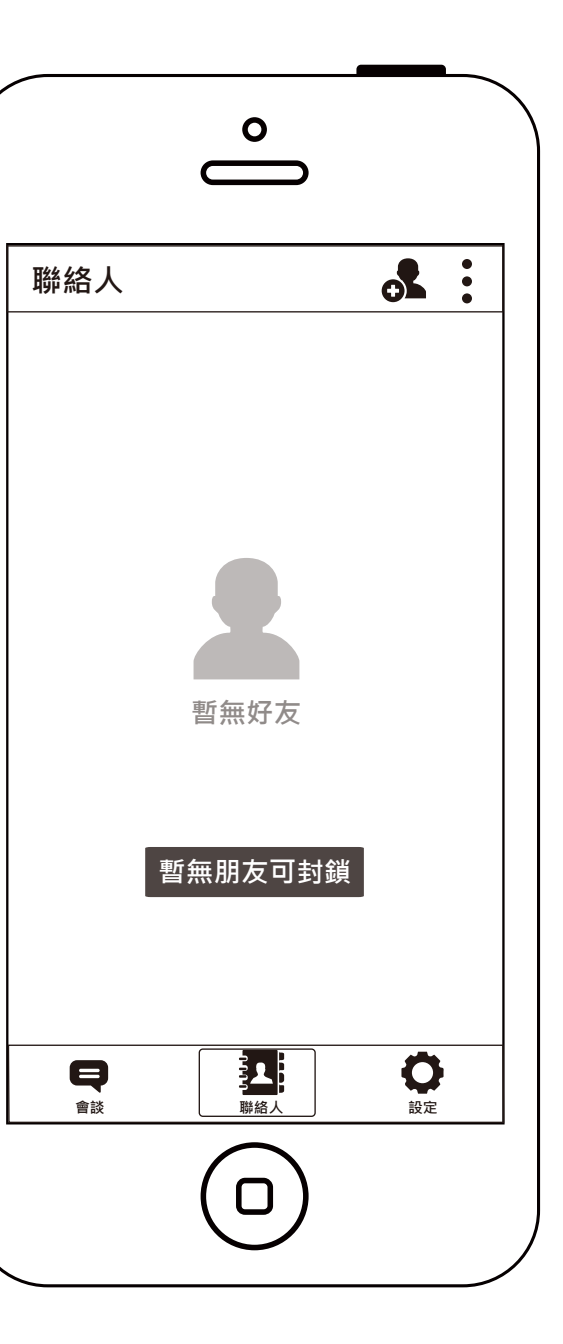